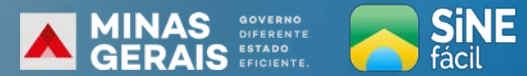

ACESSE OS SERVIÇOS DO SINE DE UM JEITO RÁPIDO E SIMPLES

Passo a passo

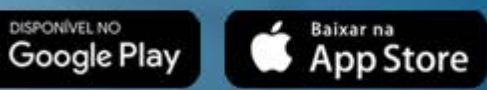

#### Instalação

### FAÇA O DOWNLOAD DO APLICATIVO "SINE FACIL" (DISPONÍVEL PARA ANDROID E IOS)

Com o aplicativo instalado no seu celular, você terá duas opções de acesso: Cidadão.br ou QR Code

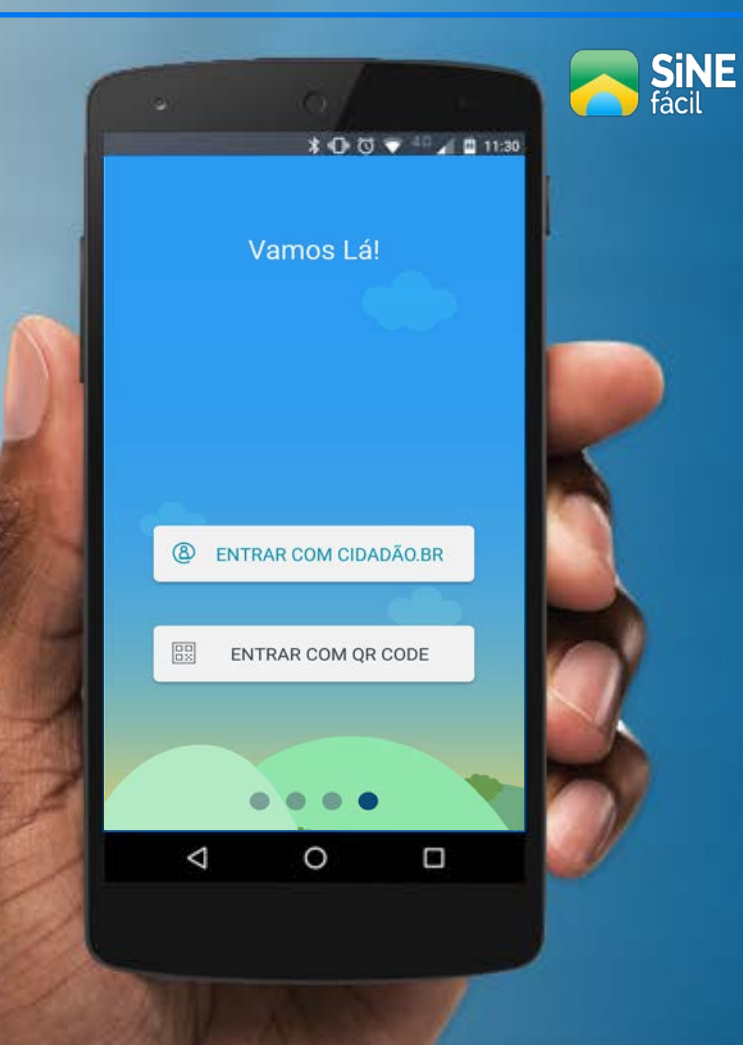

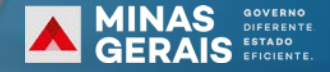

### Cidadão.br

(acesso mais simplificado)

Clique na opção cidadão.br e siga as instruções para se cadastrar no botão cadastre-se para obter uma senha provisória de acesso.

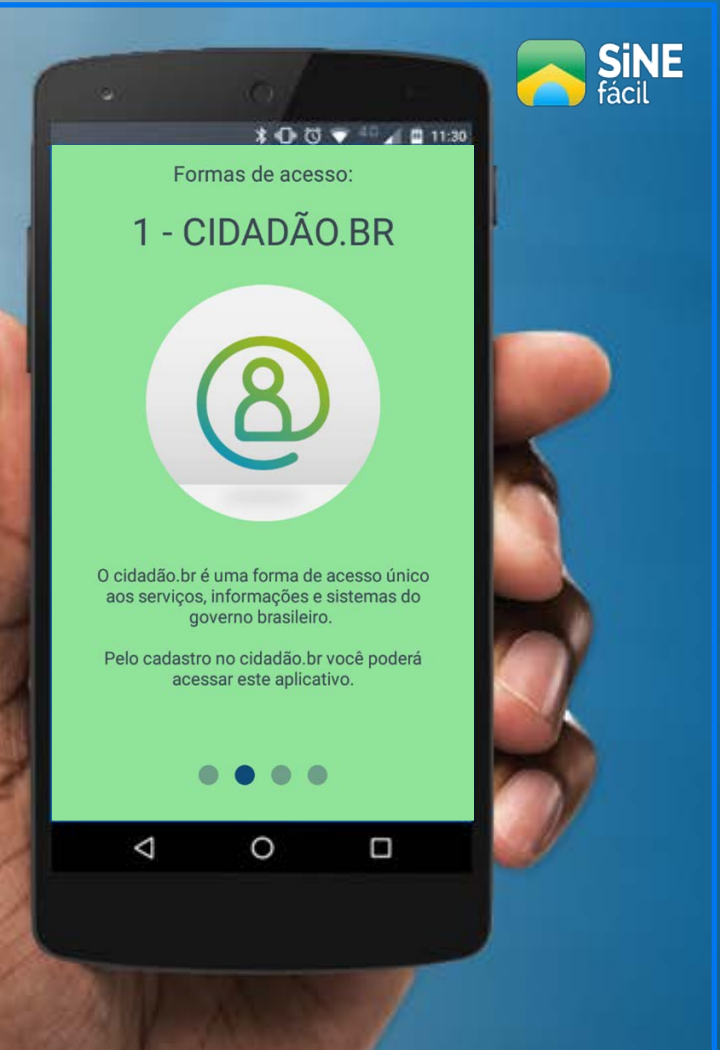

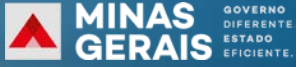

### Cidadão.br

(acesso mais simplificado)

Com sua senha inicial de acesso, você poderá fazer o *loguin* digitando seu CPF e senha, que poderá ser trocada após o primeiro acesso.

**Obs:** Sua nova senha deve conter pelo menos 9 caracteres e possuir: letra maiúscula, número e pelo menos um caractere especial. **exemplo**: emprego-97

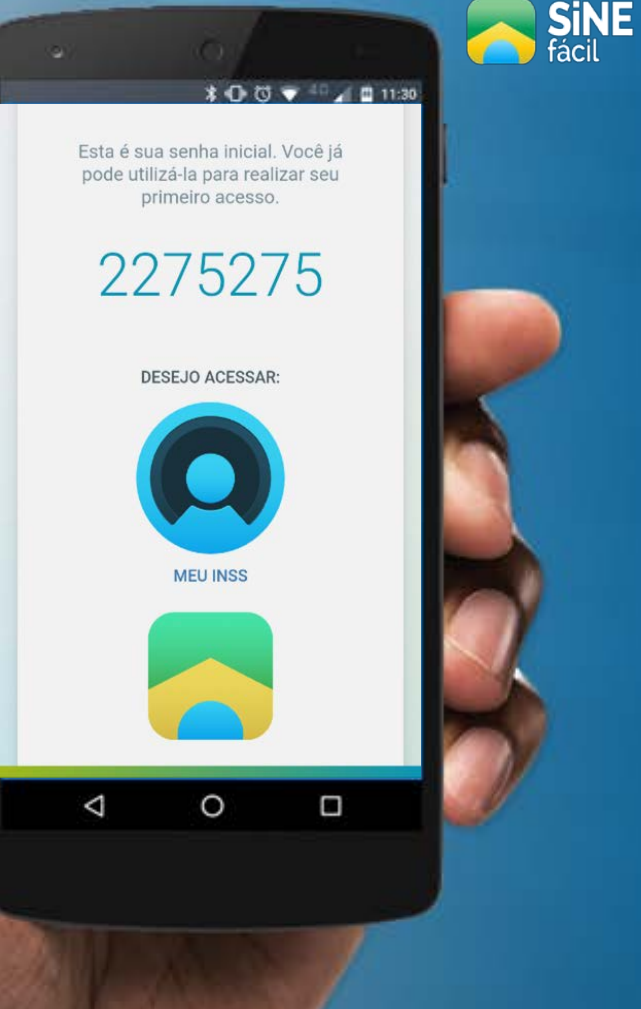

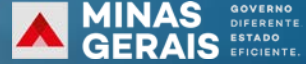

## Cidadão.br

(acesso mais simplificado)

Após se cadastrar e atualizar sua senha de acesso, preencha seus principais dados e informações de contato para, então, encontrar vagas de emprego.

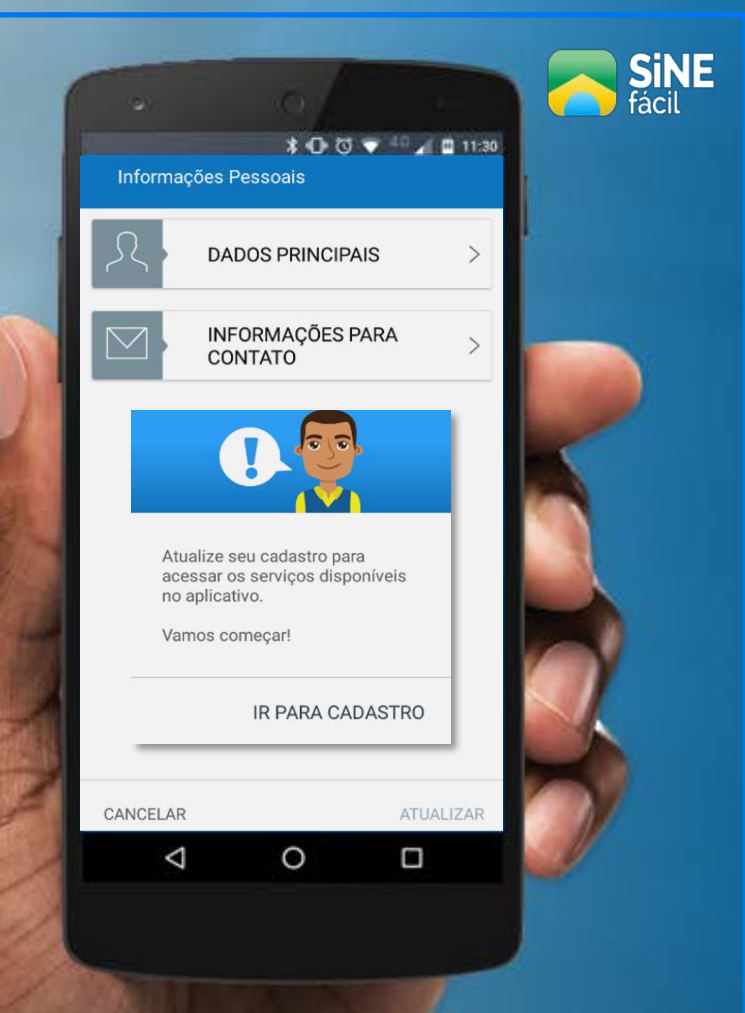

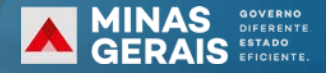

# Cidadão.br

(acesso mais simplificado)

### Pronto! Agora você poderá usufruir das vantagens do aplicativo SINE FACIL

- Consultar vagas de emprego
- Agendamento de entrevistas
- Consulta Seguro-Desemprego
- Consulta Abono Salarial

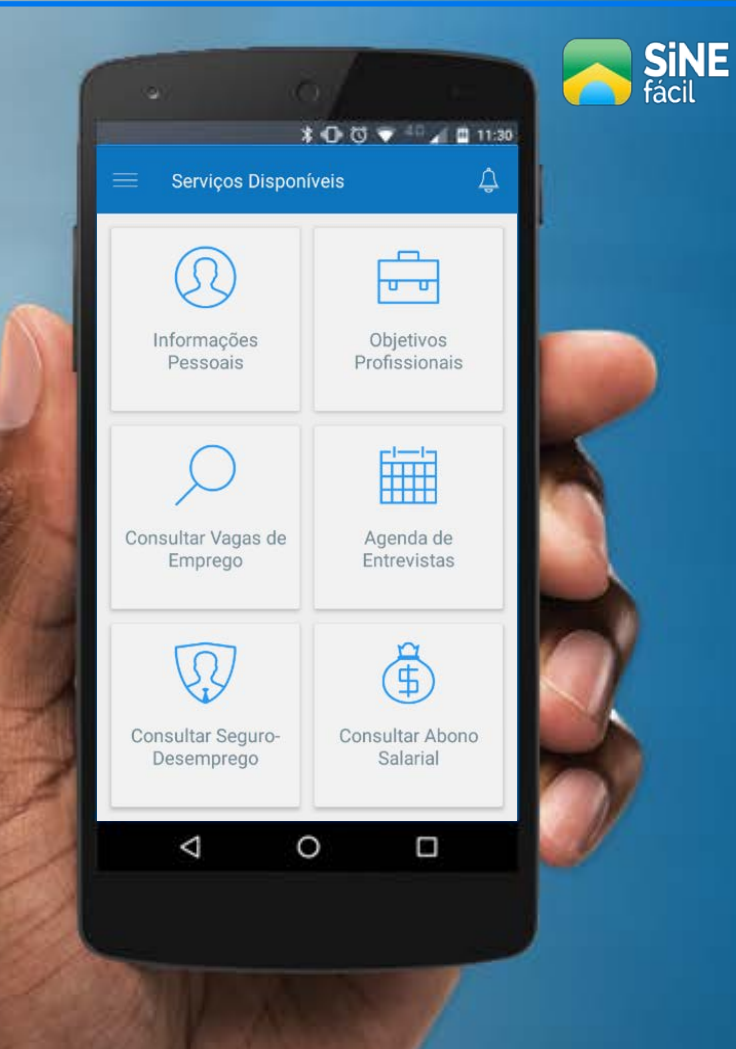

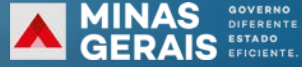

# **QR CODE**

(para esta opção, você precisará de um celular com câmera)

Clique na opção QR CODE e fotografe o código para se cadastrar.

#### Você poderá obter o código:

- Unidades SINE;
- Documento recebido na rescisão do contrato;
- Solicitação do seguro desemprego;
- Site Emprega Brasil.

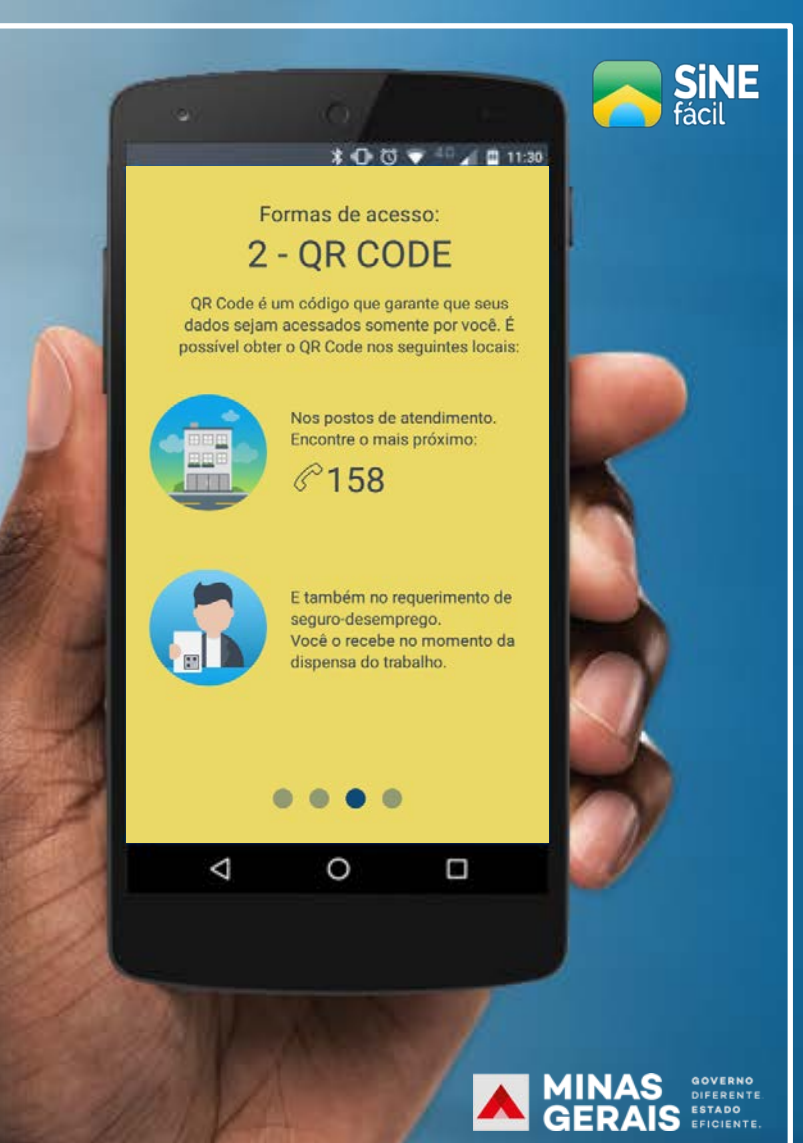

# **QR CODE**

(Acesso pelo site Emprega Brasil)

Acesse o site:
 www.empregabrasil.mte.gov.br

Clique no botão "entrar" no canto esquerdo da tela e siga as instruções de cadastro.
Clique no botão Recode para gerar o código de acesso.

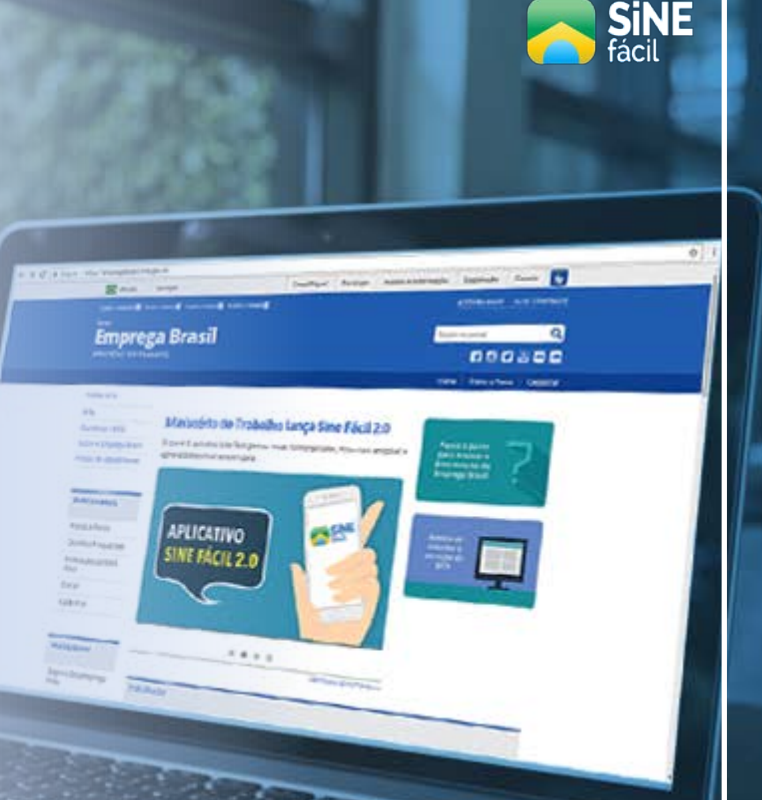

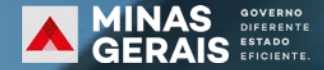